# **Demand Payment**

#### Creation Date: November 27, 2006

#### **Creating a New Demand Payment**

Demand payments are payments for services resulting from emergency requests, such as court orders. These requests require the agency to make payments outside the time line of a normal check run and should be done only in atypical situations.

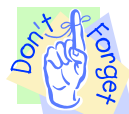

### Pointers to Remember:

- 1. Service **Start Date** and **End Date** reflect the timeframe in which the service has occurred or will occur.
- 2. If the demand payment is court ordered, the notes section should reflect the information contained in a court order. The notes section should also reflect the dates of service.
- 3. Demand payment requires a two-tier approval. Once the social worker has requested a demand payment, the worker's supervisor and the Accounting Administrator must approve it.

#### Steps include:

- **Step 1:** Place a case in focus by clicking on **My Assignments** from the left window pane in FACES.NET. Highlight the case, and then click on **Show**.
- Step 2: Highlight the identified case from the Workload list grid.
- Step 3: Click on the Show button to place the case in focus.

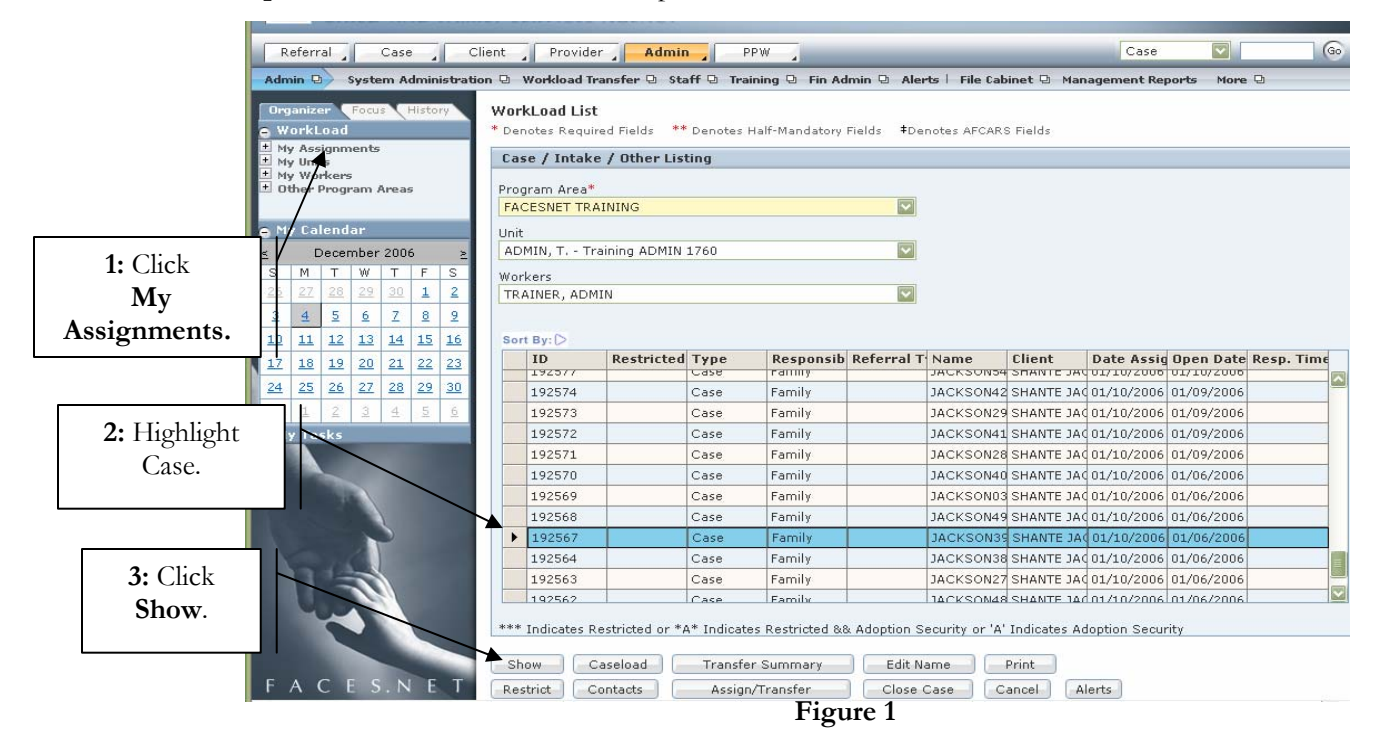

Step 4: Hold mouse over Case, and Client.

Step 5: Click on Client List.

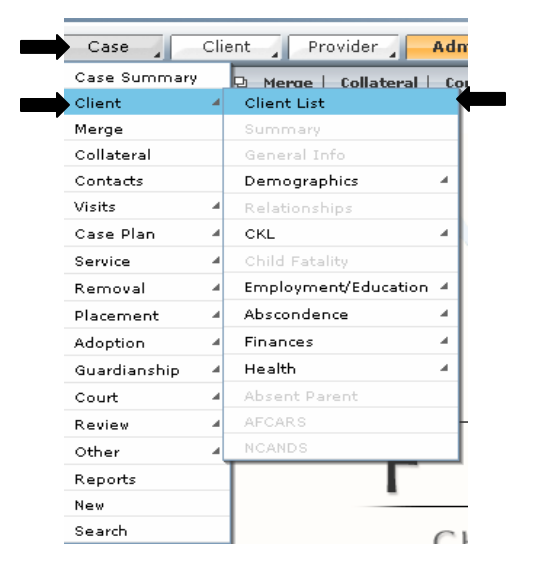

Figure 2

Step 6: Highlight client from Client Selection list.

Step 7: Click Show.

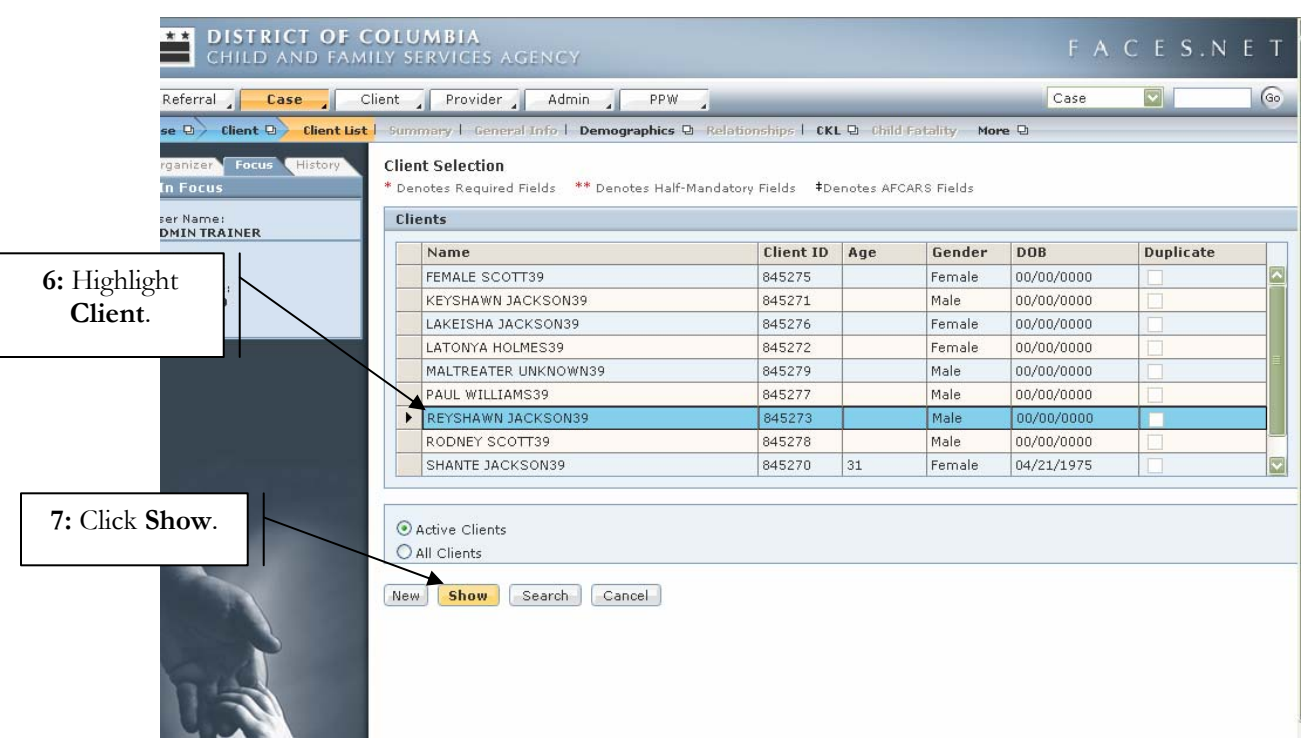

Figure 3

Step 8: Hold mouse over Client, Finances, and then Payment Voucher.

For more information, please call the FACES.NET Helpdesk at 202-434-0009

Step 9: Click on Find Payment.

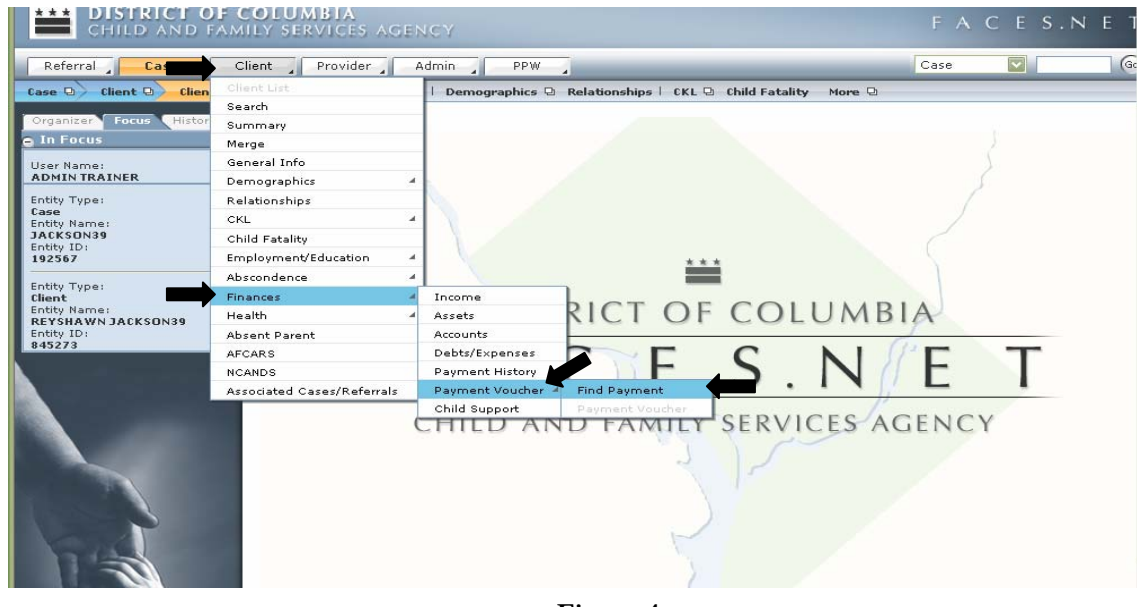

Figure 4

Step 10: Click on New to begin a new Demand Payment.

| CHILD AND FAM                                                                                                    | COLUMBIA<br>IILY SERVICES AGENCY             | FΑ   | CES.N | ΕT |
|----------------------------------------------------------------------------------------------------|----------------------------------------------|------|-------|----|
| Referral Case C                                                                                                    | lient Provider Admin PPW                     | Case |       | 60 |
| Client 🛛 🖌 Finances 🕞 Paym                                                                                                    | ent Voucher D Find Payment   Payment Voucher |      |       |    |
| Organizer Focus History<br>In Focus                                                                                                    | Find Payment                                 |      |       |    |
| User Namei<br>ADMIN TRAINER<br>Entity Type:<br>Case<br>Entity Name:<br>JACKSON39<br>Entity ID:<br>192567<br>Entity Type:<br>Client<br>Entity Name:<br>REYSHAWN JACKSDN39<br>Entity ID:<br>845273 | Search Results                               |      | V     |    |
| 10: Click New.                                                                                                    |                                              |      |       |    |
|                                                                                                    | Search New OK Cancel                         |      |       |    |
|                                                                                                    | Figure 5                                     |      |       |    |

Step 11: Click on Payment Voucher

| CHILD AND FAMILY SERVICES AGENCY                                                                                         | FACES.NET                     |
|----------------------------------------------------------------------------------------------------|-------------------------------|
| Referral     Case     Client     Provider     Admin     PPW       Client     D     Finances     D     Payment     Voctor | Case 💟 🤇                      |
| Figure 6                                                                                                    | 11: Click Payment<br>Voucher. |

Step 12: Click on Find Provider to locate a registered provider (contracted services).

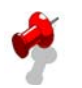

## Notes:

- The **Payment Date** field will automatically populate with the current date.
- The **Status** field will automatically populate as Pending Approval until the Demand Payment is requested for approval and a determination is granted (i.e. approved, denied, paid etc).
- For this example, the judge has ordered special clothing for Reyshawn Jackson.
- The worker will request Payment Voucher to be paid to Classy Clothing.

| CHILD AND FAM                                     | COLUMBIA<br>Ily services agency                                                                                                    | FΑ   | CES.N | ΕT |
|---------------------------------------------------|----------------------------------------------------------------------------------------------------|------|-------|----|
| Referral Case C                                   | lient Provider Admin                                                                                                    | Case |       | 60 |
| Case 🖸 Client 🛛 Finances                          | Payment Voucher D Find Payment Payment Voucher I                                                                                                    |      |       |    |
| Organizer Focus History<br>In Focus<br>User Name: | Payment Voucher  * Denotes Required Fields ** Denotes Half-Mandatory Fields  *Denotes AFCARS Fields  Payment Client P. Mon C Int Payment                                           |      |       |    |
| 12: Click<br>Find<br>Provider.                    | Demand Payment     Image: Constraint of the status       Payment ID     Payment Date       Status     Amount       12/21/2006     Pending Approval         Requestor         Payee |      |       |    |
|                                                   | Registered Provider * Find Provider New Save Approval Find Cancel                                                                                                    |      |       |    |

Figure 7

Step 13: Enter the provider Search Criteria.

# Step 14: Click Search.

| CHILD AND FAM                                                                                                    | OLUMBIA FACES.NET                                                                                                    |
|----------------------------------------------------------------------------------------------------|----------------------------------------------------------------------------------------------------|
| Case Client Case                                                                                                    | lient Provider Admin PPW                                                                                                    |
| 13: Enter<br>Search<br>Criteria                                                                                                    | Payment Voucher           * Denotes Required Fields         ** Denotes Half-Mandatory Fields           * Payment         Client Payment           Search Criteria         Non Client Payment                                         |
| International States States St | Provider Type Provider Category All O CFSA O Community Services SoundX O Starts With O Contains Last Name Agency Classy Clothing Close Date From To From To From To Close Date From V Contract Number O Availability Contract Number |
| Search.                                                                                                    | Search Select Clear Cancel Edit New Save Approval Find Cancel                                                                                                    |

Figure 8

Step 15: Select the provider from the Search Results list.

Step 16: Click Select to have provider information populate to the Registered Provider\* field.

| Referral Clie                                                                                                    | nt Provider Admin PPW                                                                                                    |                    |           | @                  |
|----------------------------------------------------------------------------------------------------|----------------------------------------------------------------------------------------------------|--------------------|-----------|--------------------|
| Case 🛛 Client 🔍 Finances 🕀                                                                                                    | Payment Voucher D Find Payment Payment Voucher                                                                                                    |                    |           |                    |
| Organizer Focus History<br>In Focus<br>User Name:<br>ADMIN TRAINER                                                             | Payment Voucher * Denotes Required Fields ** Denotes Half-Mandatory Fields *Deno Payment Client Payment Non Client Payment Search Criteria                                                                                                    | otes AFCARS Fields |           |                    |
| Entity Type:<br>Case<br>Entity Name:<br>JACKSON39<br>Entity ID:<br>192567<br>Entity Type:<br>Client<br>15: Select<br>Provider. | Provider Type Provider Category  All OCFSA Ocommunity  Name  SoundX OStarts With OContains Last Name Classy Clothing  Glopen Date From To From To From From To From From From From From From From Fro | Select             | ovider ID | <u>&lt;</u> 2      |
|                                                                                                    | Availability<br>O Available O Unavailable O All Contract Number<br>Scarch Results                                                                                                    |                    |           |                    |
| 16: Click                                                                                                    | Povider ID Agency/Provider Name                                                                                                    | First Name         | Last Name | RANKING            |
| Select.                                                                                                    | 10007939     CLASSY CLOTHING                                                                                                    |                    |           | 1                  |
| FACES.NET                                                                                                    | Search Select Clear Cancel                                                                                                    | 7 8 9 10 ▶         | H         | Results 1 - 1 of 1 |

Figure 9

Step 17: Click on the Client Payment tab.

| CHILD AND FAMI                                                                                                    | Introduction     FACES.NET       Introduction     PPW       Introduction     PPW       Introduction     PPW       Introduction     PPW       Introduction     PPW       Introduction     PPW       Introduction     PPW       Introduction     PPW       Introduction     PPW       Introduction     PPW       Introduction     PPW       Introduction     Introduction       Introduction     PPW       Introduction     Introduction       Introduction     Introduction       Introl     Introduction       In |
|----------------------------------------------------------------------------------------------------|----------------------------------------------------------------------------------------------------|
| Organizer Focus History<br>In Focus<br>User Name:<br>ADMIN TRAINER                                                                                                    | Payment Voucher<br>* Denotes Required Fields ** Denotes Un-Mandatory Fields *Denotes AFCARS Fields<br>Payment Client Payment Non Client Payment                                                                                                    |
| Entity Type:<br>Case<br>Entity Name:<br>JACKSON39<br>Entity T0:<br>192567<br>Entity Type:<br>Cleant<br>Entity Name:<br>Entity Name:<br>REYSIAWJACKSON39<br>Entity ID:<br>945322 | Demand Payment         Payment ID       Payment Date         Status       Amount         11/29/2006       Pending Approval         Requestor                                                                                                    |
| 0432/3                                                                                                    | Registered Provider * CLASSY CLOTHING Find Provider New Save Approval Find Cancel                                                                                                    |
|                                                                                                    | Figure 10                                                                                                    |

**Step 18:** Click on the **Find Service** button to enter information in the **Service\*** field. This will open the service structure window to indicate what service the client will receive.

| Referral Case Cl                                            | lient Provider Admin                                                                           | PPW                                         |                                 | Case  | 6                       |
|-------------------------------------------------------------|------------------------------------------------------------------------------------------------|---------------------------------------------|---------------------------------|-------|-------------------------|
| e 🛛 Client 🔾 Finances 🕻                                     | Payment Voucher D Find Payme                                                                   | ent Payment Voucher                         |                                 |       |                         |
| ganizer Focus History<br>n Focus<br>er Name:<br>MIN TRAINER | Payment Voucher<br>* Denotes Required Fields ** Denotes<br>Payment Client Paymen               | s Half-Mandatory Fields<br>Non Client Payme | ≠Denotes AFCARS Fields          |       |                         |
| ity Type:                                                   | Client Payment                                                                                 |                                             |                                 |       |                         |
| se<br>tity Name:                                            | Name                                                                                           | SSN                                         | Reason                          | Amoun | t                       |
| ity ID:                                                     | REYSHAWN JACKSON39                                                                             |                                             |                                 |       |                         |
| ity Name:<br>YSHAWN JACKSON39<br>ity ID:<br>1273            |                                                                                                |                                             |                                 |       |                         |
| tity Name:<br>YSHAWN JACKSON39<br>tity ID:<br>5273          | Client Payment Details                                                                         | Servi                                       | × *                             |       |                         |
| itty Name:<br>YSHAWN JACKSON39<br>itty ID:<br>5273          | Client Payment Details<br>Client *<br>REYSHAWN JACKSON39                                       | Servic                                      | ж *                             |       |                         |
| itty Name:<br>YSHAWNJACKSON39<br>itty ID:<br>5273           | Client Payment Details<br>Client *<br>REYSHAWN JACKSON39<br>Find Client-                       | Servic                                      | e *<br>d Service                |       |                         |
| itty Name:<br>YSHAWN JACKSON39<br>itty ID:<br>5273          | Client Payment Details<br>Client *<br>REYSHAWN JACKSON39<br>Find Client<br>SSN Service Start * | Service End * Amou                          | e *<br>d Service Reason<br>0.00 | ·     | 18: Click               |
| itty Name:<br>YSHAWN JACKSON39<br>itty ID:<br>5273          | Client Payment Details<br>Client *<br>REYSHAWN JACKSON39<br>Find Client<br>SSN Service Start * | Service<br>Fin<br>Service End * Amou        | d Service                       |       | 18: Click<br>Find Servi |

Figure 11

Step 19: Enter service Level 1, Level 2 and Level 3 (if applicable) from the pick lists.

### Step 20: Click OK.

|                  | Keistign 3 rase 4 client 3 kloainel 3 Hinimi 3 Kkm 3                                                                                                    |  |
|------------------|----------------------------------------------------------------------------------------------------|--|
|                  | Case O Client O Finances D Payment Youcher O Find Payment Voucher I                                                                                                    |  |
|                  | Organizer     Payment Voucher - JACKSON39       User Name:     Level 1       ADMIN TRAINE     Level 2       Entity Type:     Entity Type:                                                                                                    |  |
| <b>20:</b> Click | entry Name: Level 3 unt                                                                                                    |  |
| OK.              | Entity ID<br>192507<br>Entity Type:<br>Entity Type:                                                                                                    |  |
|                  | Reysiaw JACKSON39         Fridty ID:         343273         Client Payment Details         Client *         Service *         REYSHAWN JACKSON39         Find Clent         SN         Service End *         Amount *         0.00         Notes *         Notes *         Notes *         Notes *         Find Clent         Save       Approval         Find Clent         Find Clent         Save       Approval         Find Clent         Find Clent         Save       Approval         Find Clent |  |

- **Step 21:** Enter the start date of the service request in the **Service Date\*** field.
- **Step 22:** Enter the end date of the service request in the **Service End\*** field.
- **Step 23:** Enter the dollar amount of the voucher request in the **Amount\*** field.
- Step 24: Enter the reason for the payment voucher request in the Reason\* field.
- **Step 25:** Enter narrative in the **Notes\*** section. Keep in mind that vouchers can be denied; therefore, supply adequate reasoning as to why one is needed.
- Step 26: Click Save.

| CHILD AND                                                        | OF CO<br>Family | LUMBIA<br>Y Services Agency                                                             |                                               | F                                  | A C E S.N E T     |
|------------------------------------------------------------------|-----------------|-----------------------------------------------------------------------------------------|-----------------------------------------------|------------------------------------|-------------------|
| Referral Case                                                    | Clier           | nt Provider Admin PPW                                                                   |                                               | Case                               | 6                 |
| Case D Client D Fina                                             | ances D         | Payment Voucher 🛛 🔰 Find Payment 📙                                                      | Payment Voucher                               |                                    |                   |
| Organizer Focus Histo<br>In Focus<br>User Name:<br>ADMIN TRAINER | ry ₽<br>*       | Payment Voucher<br>* Denotes Required Fields ** Denotes Half-<br>Payment Client Payment | -Mandatory Fields #Deno<br>Non Client Payment | tes AFCARS Fields                  | <b>22:</b> Enter  |
| Entity Type:                                                     |                 | Client Payment                                                                          |                                               |                                    | Service           |
| Entity Name:                                                     | - 11            | Name                                                                                    | SSN                                           | Reason                             | Amount End* date. |
| 21: Enter                                                        | $\mathbf{k}$    | REYSHAWN JACKSON39                                                                      |                                               | Special Clothing                   | 150.00            |
| Service                                                          |                 |                                                                                         |                                               |                                    | 23. Enter         |
| Start* date.                                                     |                 |                                                                                         |                                               |                                    | Amount*           |
|                                                                  |                 |                                                                                         |                                               | / /                                | Amount.           |
| 25. Enter                                                        |                 | Client Payment Details                                                                  |                                               |                                    |                   |
| Notes*                                                           |                 | REYSHAWN JACKSON39                                                                      | Clothing/Em                                   | ergency                            | <b>24:</b> Enter  |
| THORES .                                                         |                 | Find Client                                                                             | Find Serv                                     | ice                                | Reason*.          |
|                                                                  |                 | SSN Service Start * Ser                                                                 | rvice End * Amount *                          | KReason *                          |                   |
|                                                                  |                 |                                                                                         | /1/2006                                       | 150.00 Special Clothing            |                   |
|                                                                  |                 | Notes *                                                                                 | 11/20/06 Judge Author or                      | dered CESA purchase pour school ur | piforme for       |
| <b>26:</b> Click                                                 |                 | Reyshawn before the start of school on 1                                                | 12/4/06.                                      | serea Crow parsonase new school a  |                   |
| Save.                                                            |                 |                                                                                         |                                               |                                    | <u>.</u>          |
|                                                                  |                 |                                                                                         |                                               |                                    |                   |
|                                                                  |                 | New Save Approval Find Ca                                                               | ancel                                         |                                    |                   |
|                                                                  |                 |                                                                                         |                                               |                                    |                   |

Figure 13

Step 27: Click Approval to request approval from supervisor.

| Child and Family                                                                     | OLUMBIA<br>Ily services agency                                                                                   |                                                 | F                              | A C E S.N E T         |
|--------------------------------------------------------------------------------------|----------------------------------------------------------------------------------------------------|-------------------------------------------------|--------------------------------|-----------------------|
| Referral Case Cli                                                                    | ient Provider Admin PPW                                                                                          | 1                                               | Cas                            | e 🔽 😡                 |
| Client 🛛 Finances 🕞 Payme                                                            | ent Voucher 🛛 🛛 Find Payment 📙 Payment Vo                                                                        | ucher I                                         |                                |                       |
| Organizar Focus History<br>In Focus<br>User Name:<br>ADMIN TRAINER                   | Payment Voucher * Denotes Required Fields ** Denotes Half-1 Payment Client Payment Client Payment                | Mandatory Fields * Denote<br>Non Client Payment | s AFCARS Fields                |                       |
| Case                                                                                 |                                                                                                    | laav                                            |                                |                       |
| JACKSON39                                                                            | Name                                                                                                    | SSN                                             | Reason<br>Special Clothing     | Amount 150:00         |
| 192567                                                                               | RETOTION SPECCONOV                                                                                               |                                                 | opedial clothing               | 100.00                |
| Entity Type:<br>Client<br>Entity Name:<br>REYSHAWN JACKSON39<br>Entity ID:<br>845273 | Client Payment Details                                                                                           |                                                 |                                |                       |
| 27: Click                                                                            | Client *                                                                                                    | Service *                                       |                                |                       |
| Approval.                                                                            | REYSHAWN JACKSON39                                                                                               | Clothing/Emer                                   | gency                          |                       |
|                                                                                      | Find Client                                                                                                    | Find Servic                                     | e                              |                       |
|                                                                                      | SSN Service Start * Serv                                                                                         | ice End * Amount *                              | Reason *                       |                       |
|                                                                                      | Notes * During Reyshawn Jackson's hearing on 11 efore the start of school on 12/4/06. New Save Approval Find Car | /29/06, Judge Author orde                       | red CFSA purchase new school + | uniforms for Reyshawn |

Figure 14

Step 28: Click the **Request** check box.

**Step 29:** Click **OK**. This action sends an automatic request to the supervisor's **Awaiting Action** screen and automatically shows the request in the worker's **Awaiting Approval** screen. Both the **Awaiting Action** and **Awaiting Approval** are located on the left navigation window under **My Tasks**.

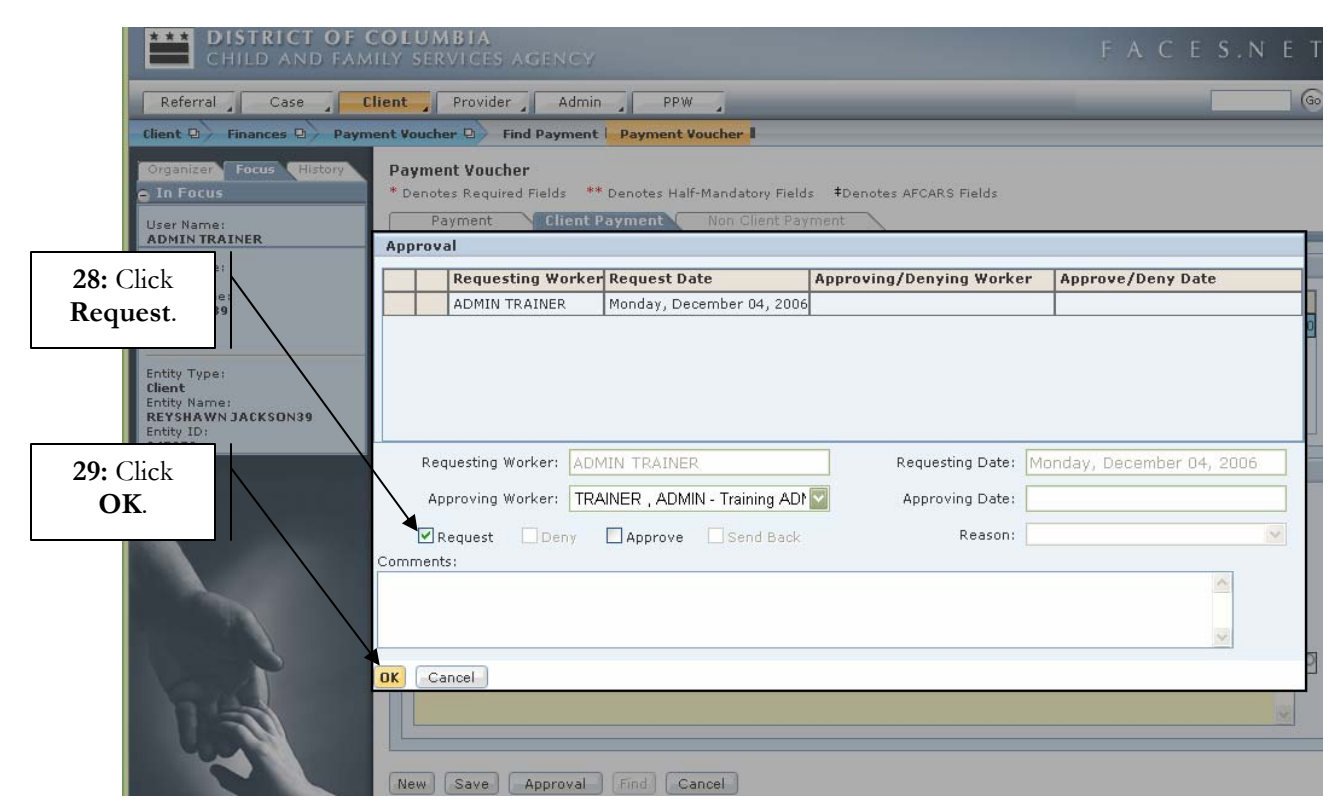

Figure 15

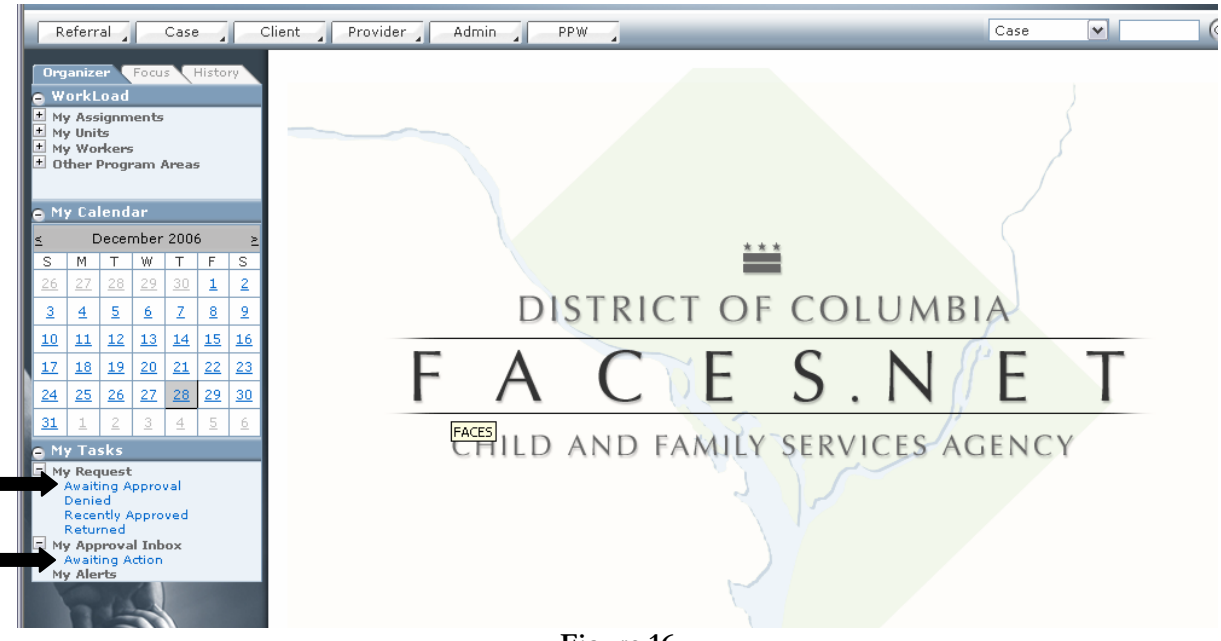

Figure 16

For more information, please call the FACES.NET Helpdesk at 202-434-0009

### Approving a Request

Approving an item is performed through the **Approval** button located at the bottom of the FACES.NET screen.

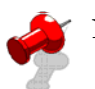

Note:

- Only workers with supervisory security can approve requests in the system.
- Supervisors will access the payment voucher request through the **My Approval Inbox**, and then **Awaiting Action**.

**Step 1:** Click on the **Approval** button at the bottom of the FACES.NET screen.

| CHILD AND FAMILY                                                          | L <b>UMBIA</b><br>Services Agency                                                                                  |                                                                         |                                          |                                                     | FACES              | .NET     |
|---------------------------------------------------------------------------|----------------------------------------------------------------------------------------------------|-------------------------------------------------------------------------|------------------------------------------|-----------------------------------------------------|--------------------|----------|
| Referral Case Client                                                      | Provider Admin                                                                                                    | PPW                                                                     |                                          | Ca                                                  | ise 🔽              | 60       |
| Client D Finances D Payment W                                             | oucher D Find Payment Pa                                                                                           | yment Voucher                                                           |                                          |                                                     |                    |          |
| Organizer Focus History Pa<br>In Focus ***<br>User Name:<br>ADMIN TRAINER | Denotes Required Fields ** Denotes Required Fields ** Denotes Required Fields ** Denotes Payment                   | otes Half-Mandatory Fields<br>ent Non Client Payr                       | s ‡Denotes AFCARS                        | Fields                                              |                    |          |
| Entity Type:                                                              | Client Payment                                                                                                    |                                                                         |                                          |                                                     |                    |          |
| Entity Name:                                                              | Name                                                                                                    | SSN                                                                     | Reason                                   | 1                                                   | Amount             |          |
| Entity ID:                                                                | REYSHAWN JACKSON39                                                                                                 |                                                                         | Special                                  | Clothing                                            |                    | 150.00   |
| Entity ID:<br>845273                                                      | Client Payment Details                                                                                             | Car                                                                     | alias *                                  |                                                     |                    |          |
| Approval.                                                                 | REYSHAWN JACKSON39                                                                                                 | Clo                                                                     | othing/Emergency                         |                                                     |                    |          |
|                                                                           | Find Client                                                                                                    |                                                                         | Find Service                             |                                                     |                    |          |
|                                                                           | SSN Service Start<br>- 11/29/2006<br>Notes *<br>During Reyshawn Jackson's hea<br>before the start of school on 12/ | * Service End * An<br>12/1/2006 •<br>ring on 11/29/06, Judge A<br>4/06. | nount *<br>150.00<br>Author ordered CFSA | Reason *<br>Special Clothing<br>purchase new school | uniforms for Reysh | iawn A P |

Figure 17

Step 2: Click the Approve check box.

**Step 3:** Click **OK.** This action sends an automatic approval notification to the worker's **Recently Approved** screen, which is located on the left navigation window under **My Tasks**.

| CHILD AND FAM                                                      | OLUMBIA<br>Ly services agency                                                        |                                         |                                  | FACES.N                   | I E T |
|--------------------------------------------------------------------|--------------------------------------------------------------------------------------|-----------------------------------------|----------------------------------|---------------------------|-------|
| Referral Case Cl                                                   | ient Provider Admin F                                                                | PW                                      |                                  |                           | 60    |
| Client 🛛 🖌 Finances 🗗 Payme                                        | ent Voucher D Find Payment Payme                                                     | nt Voucher I                            |                                  |                           |       |
| Crganizer Focus History<br>In Focus<br>User Name:<br>ADMIN TRAINER | Payment Voucher * Denotes Required Fields ** Denotes Payment Client Payment Approval | Half-Mandatory Field:<br>Non Client Pay | s ‡Denotes AFCARS Fields<br>ment |                           |       |
| Entity Type:<br>Case                                               | Requesting Worker Request                                                            | : Date                                  | Approving/Denying Worke          | r Approve/Deny Date       | -     |
| 2: Click<br>Approve.<br>RevsHawn Jackson39<br>Entity ID:           | ADMIN TRAINER Monday,                                                                | December 04, 2006                       |                                  |                           | 0     |
| 845273                                                             | Requesting Worker: ADMIN TRAI                                                        | NER                                     | Requesting Date:                 | Monday, December 04, 2006 |       |
| 3: Click OK.                                                       | Approving Worken TRAINER , A                                                         | DMIN - Training ADN                     | Approving Date:                  |                           |       |
|                                                                    | Request Deny Appro                                                                   | ve Send Back                            | Reason:                          |                           | ~     |
|                                                                    | OK Cancel                                                                            |                                         |                                  |                           | 2     |
| 19                                                                 | New Save Approval Find (                                                             | Cancel                                  |                                  |                           |       |

Figure 18

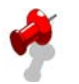

# Notes:

- Click on **New** to receive a new line to enter a new payment voucher for the same client or other clients that are participating members in the case.
- Demand payment requires a two-tier approval. Once the social worker has requested a demand payment, the worker's supervisor and the Accounting Administrator must approve it.